# 農糧產銷資訊整合平臺操作說明

## 壹、平臺簡介

| 概述   | 為提供農政單位及民眾更方便快速獲取蔬果產銷相關資訊,農                    |
|------|------------------------------------------------|
|      | 糧署於106年建置「蔬果產銷資訊整合查詢」。 嗣後於108年                 |
|      | 起陸續優化,改以農產品項主題式呈現統計圖表,並以類似                     |
|      | Google之簡約方式提供快速查詢。                             |
| 使用對象 | 農友、農政單位、學術單位及所有民眾。                             |
|      | <ul> <li>本平臺整合農糧署農情調查、農產品交易行情、生產成本、</li> </ul> |
| 咨拟办酒 | 產地價格、關務署進出口、氣象等十餘項產銷相關資料,並                     |
| 貝叶水源 | 結合臺灣通用電子地圖 WMTS。                               |
|      | <ul> <li>另於各項統計報表最下方提供資料來源及統計說明。</li> </ul>    |
| 網址   | https://pbi.afa.gov.tw                         |

貳、 操作說明

### 一、 連結網站

- (一)開啟瀏覽器
  - ▶ 建議使用 Google Chrome 或 Edge 瀏覽器並更新最新版本,以提供最佳 體驗;如電腦沒有安裝瀏覽器,可至其官網 (<u>https://www.google.com/chrome/</u>)下載。
  - ▶ 開啟 Google Chrome 或 Edge 瀏覽器。

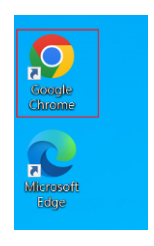

(二)連結網站

 ▶ 於網址列輸入 <u>https://pbi.afa.gov.tw</u>,按 Enter 進入【農糧產銷資 訊整合平臺】。

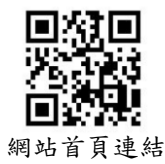

| て農糧産銷           | 資訊整合平臺          |      |       | ▲回首頁 ┥問題反射                                                                                                  | 史 ビ 間巻調査 量入/註冊                                                                  |             |
|-----------------|-----------------|------|-------|----------------------------------------------------------------------------------------------------|---------------------------------------------------------------------------------|-------------|
|                 |                 |      | 最新消息  | 重要農產品查詢 自選項目組合查詢                                                                                            | 作物名稱代碼查詢 常見問答                                                                   |             |
|                 |                 |      |       |                                                                                                    |                                                                                 |             |
| 重要農產            | 品查詢<br>果類 雜糧特作類 | 花卉類  |       | <ul> <li>最新消息</li> <li>臺灣芒果供應日本學童午餐水果 プ</li> </ul>                                                          | 讀香甜好滋味                                                                          | 2022-07-14  |
| ■甘藍             | □ 結球白菜          | □青江菜 | □ 空心菜 | <ul> <li>臺灣芒果讓日本學童大快朵頤期得</li> </ul>                                                                         | F享受甜美滋味                                                                         | 2022-07-05  |
| 口胡瓜             | □ 花胡瓜           | □ 絲瓜 | □ 蘿蔔  | <ul> <li>車站也能賞花! 國產火鶴花網美牆</li> </ul>                                                                        | 習吸調                                                                             | 2022-06-28  |
| □ 胡蘿蔔           | □ 青蕙            | □ 洋蔥 | □ 青花菜 | ■ 胸阳灌膳右播合材 干于经合米去运                                                                                          | i L T                                                                           | 2022.06.15  |
| □馬鈴薯            | 口商营             | 口芹菜  | 口蘆筍   |                                                                                                    |                                                                                 | 2022-00-10  |
| 口時加             | □ 豌豆            |      |       | ■ 還沒報的看這邊!111年綠色環境的                                                                                         | 8付計畫補申報作業開始了!                                                                   | 2022-06-06  |
| □花椰菜            | □茄子             | □西瓜  | □ 洋香瓜 |                                                                                                    |                                                                                 | 雨火印度        |
| □花椰菜(青花)        | □花椰菜(白花)        | 口蓋   |       |                                                                                                    |                                                                                 | 30.39 al VO |
| ◆請勾選品項(可複<br>查詢 | 遐)<br><b>浦除</b> |      |       | <ul> <li>糸統連結</li> <li>農種署全球資訊網</li> <li>蔬果產銷資訊查詢(舊網站)</li> <li>農業天然災害救助專區</li> <li>農產品批發市場交易行情站</li> </ul> | <ul> <li>▶ 鮮享農YA(農權署FB)</li> <li>▶ 台灣農產品生產追溯系統</li> <li>▶ 大宗蔬菜供苗預醫資訊</li> </ul> | č           |

圖 1、農糧產銷資訊整合平臺首頁

二、功能簡介

| 項次 | 功能名稱         | 說明                                                                      |
|----|--------------|-------------------------------------------------------------------------|
| 1  | 重要農產<br>品查詢  | 以農產品為主之主題式統計報表,提供特定期間出口情<br>形、生產地圖、臺北主要批發市場歷史行情比較等約10<br>種圖表。           |
| 2  | 自選項目<br>組合查詢 | 提供使用者自行選擇資料項目,查詢相關統計資訊,並<br>以圖形方式呈現。                                    |
| 3  | 作物名稱<br>代碼查詢 | 本平臺為整合農糧相關資訊,邀請國內學者專家,共同<br>訂定『農糧作物統一代碼』,提供作物統一名稱、代碼<br>相關資訊查詢,並提供檔案下載。 |
| 4  | 常見問答         | 提供常見問答資訊。                                                               |
| 5  | 最新消息         | 提供最新消息查看。                                                               |

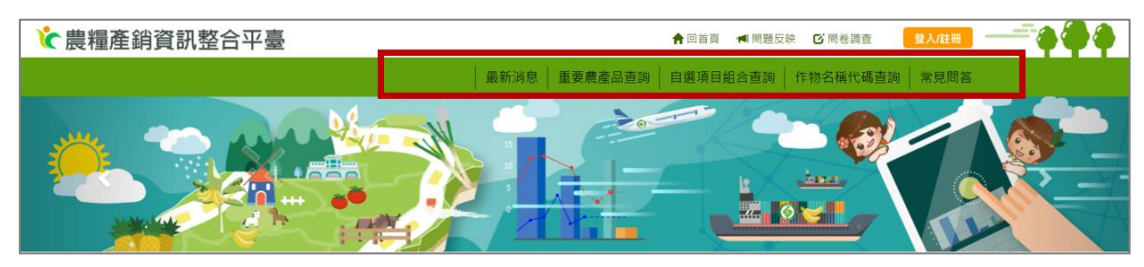

圖 2、農糧產銷資訊整合平臺-功能列

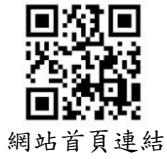

### 三、 重要農產品查詢

【重要農產品查詢】功能係以農產品項為主軸,查詢其相關產銷資訊, 目前共提供約100種農產品項之統計資料,統計表計有10種(如下)。

| 1 | 產量與消費量推估         | 6  | 農產品產地平均價格 |
|---|------------------|----|-----------|
| 2 | 臺北市主要批發市場歷史行情比較  | 7  | 特定期間出口情形  |
| 3 | 大宗蔬菜產量推估         | 8  | 農產品生產成本   |
| 4 | 臺北主要批發市場去年同期行情比較 | 9  | 重要產區氣象資料  |
| 5 | 特定期間進口情形         | 10 | 生產地圖      |

※如果所選擇之農產品未出現上列報表,代表該農產品沒有該項統計資料;例如:[青 蔥]沒有大宗蔬菜產量推估統計表。

(一)基本操作

步驟1:於首頁勾選欲查詢的農產品項。
※或者可點選功能列『重要農產品查詢』,再勾選欲查詢的農產品。
※點選頁籤「蔬菜類、水果類、雜糧特作類、花卉類」可切換類別。

▶ 步驟 2:點選[查詢]。

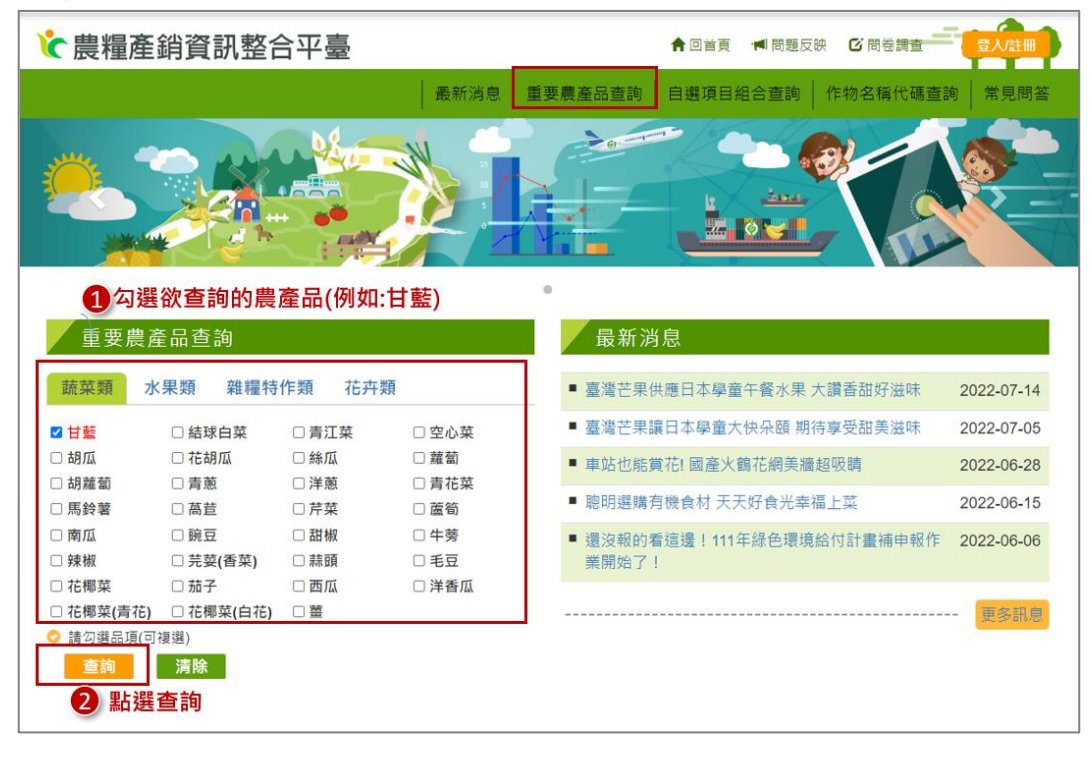

圖 3、重要農產品查詢基本操作(1/2)

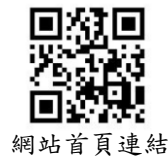

- ▶ 步驟3:選擇欲查看的報表 ※左方將顯示該品項的所有統計表,點選可切換報表,點選後可在右邊看 到所選之統計圖表。
- ▶ 步驟 4:統計表中倘有不想顯示的項目,可點選圖例取消顯示。
- ▶ 步驟5:可點選分享或匯出(下載)資料。
- ▶ 步驟6:如對資料內容不瞭解,可查看下方之資料說明。

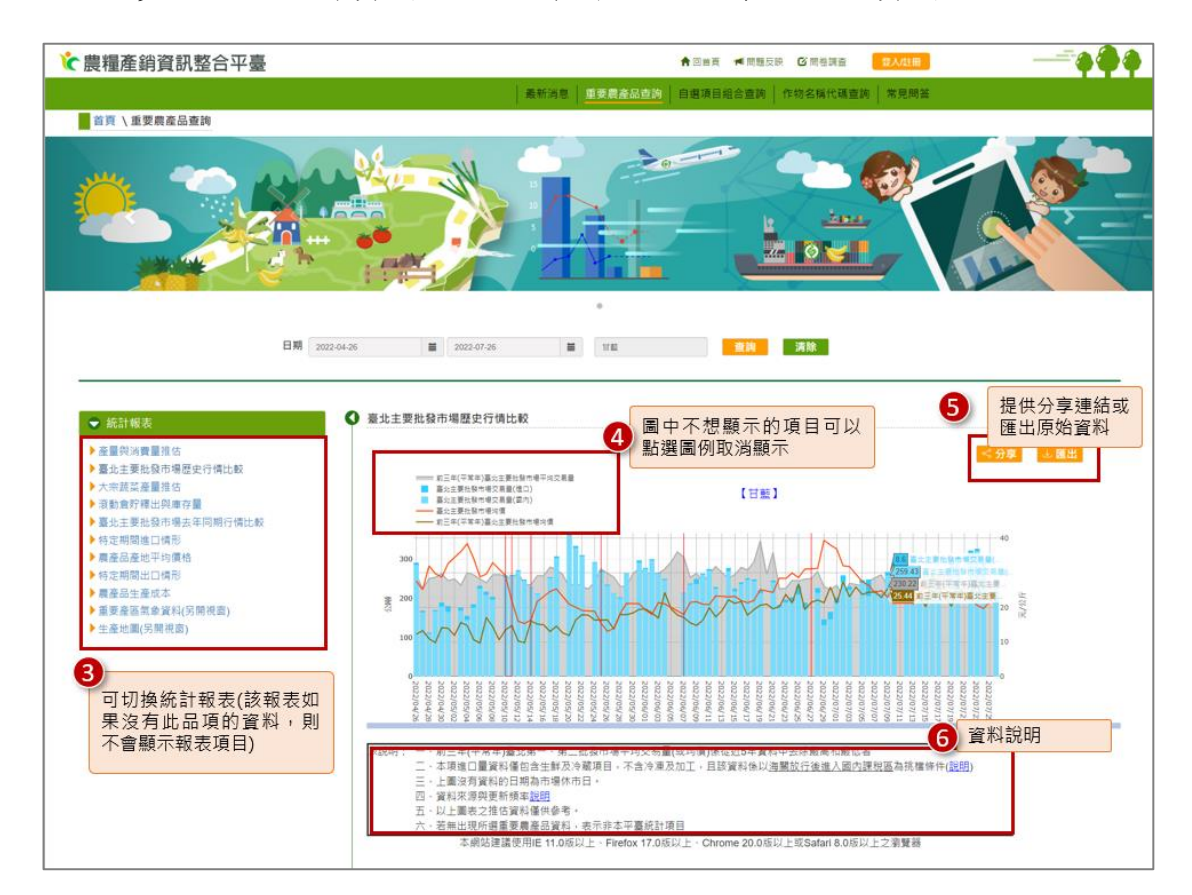

圖 4、重要農產品查詢基本操作(2/2)

#### 以下範例為:查詢蒜頭特定期間進口情形及甘藍生產地圖

#### (二)特定期間進口情形

- ▶ 步驟1:勾選蒜頭。
- ▶ 步驟2:點選「查詢」。

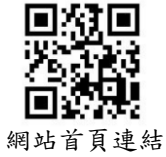

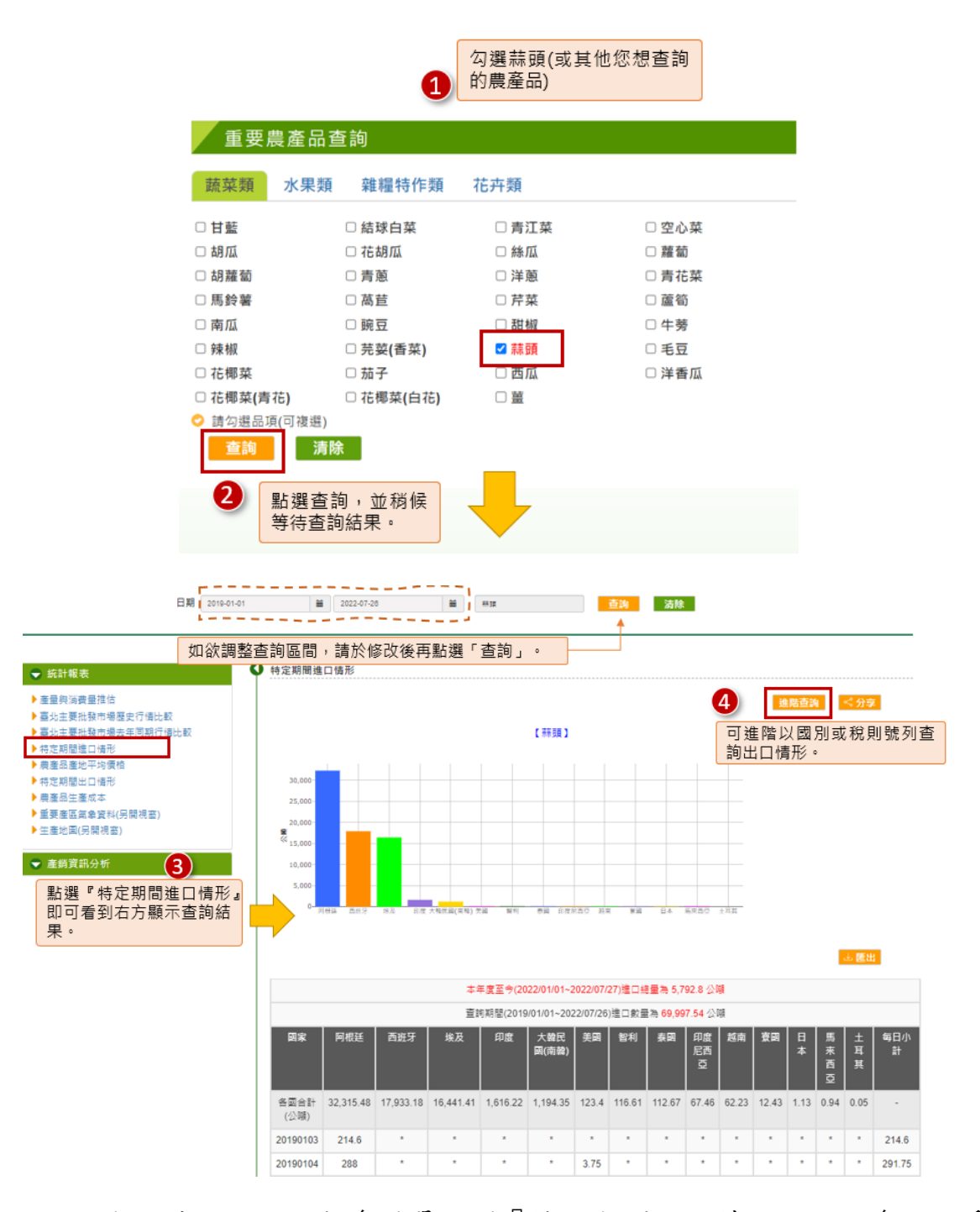

- 步驟3:從左邊選單點選『特定期間進口情形』,右邊即可看 到查詢結果。 ※如欲調整查詢區間,請於上方修改起迄時間後再點選「查詢」,重覆 步驟1~3即可。
- ▶ 步驟4:點選『進階查詢』,可再深入分別以[國家]或[稅則號 列]進階查詢出口情形。

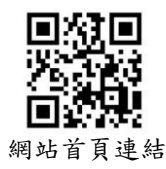

| a second second                               | 1 结定期間進口標 | R/                                                             |
|-----------------------------------------------|-----------|----------------------------------------------------------------|
| 称計報表<br>產量與消費量推估<br>臺北主要批發市場歷史行情比較            | 請選擇查詢方素   | 式<br>● 查詢從各國進口之稅則號列分佈(以「國家」統計)<br>○ 查詢各項進口稅則號列之國家分佈(以「稅則號列」統計) |
| /臺北主要批發市場去年同期行情<br>b較                         | 請選擇稅則號列   |                                                                |
| ▶特定期間進口情形<br>▶ 農產品產地平均價格<br>▶ 特定期間出口情形        |           | 請勾選要納入統計的稅則號列 ×                                                |
| ▶ 農產品生產成本<br>▶ 重要產區氣象資料(另開視窗)<br>▶ 生產地圖(另開視窗) |           | 蒜颈<br>□ 0703209000耳他大蒜。生鲜或冷藏                                   |
| ▼ 產銷資訊分析                                      |           | □ 0/1290400000000000000000000000000000000000                   |

(1)選擇[以國家統計]:可看到查詢期間從各國家進口蒜頭數量由多到少 依序為阿根廷、西班牙、埃及...等,並可看到不同稅則號列的進口量。

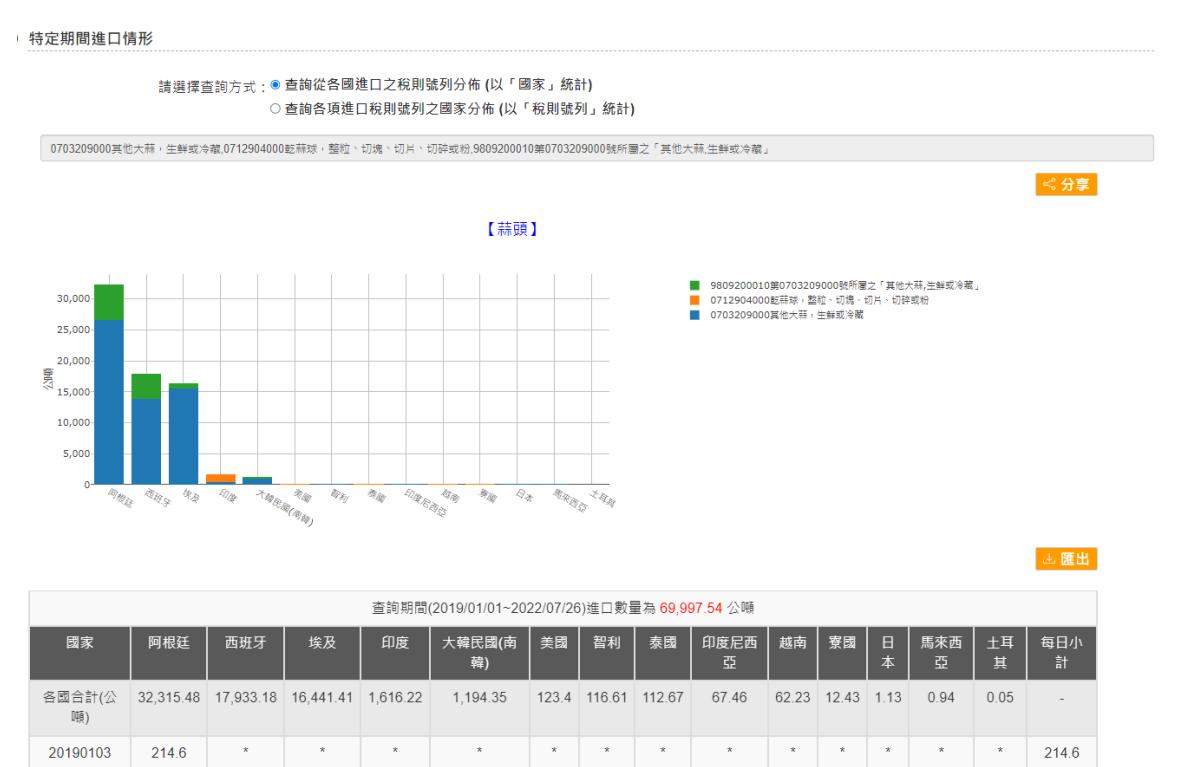

\*

3.75

\* \*

\*

\*

\*

\*

\* \* \*

\* \* \* \*

\*

\*

\*

291.75

1,530

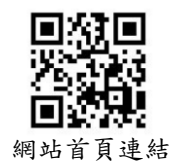

\*

\*

288

1,530

20190104

20190110

\*

\*

\*

\*

\*

\*

(2)選擇[以稅則號列統計]:勾選欲統計的國家後,可看到查詢期間蒜頭 之各稅則號列進口的數量,點選圖示可看數據。

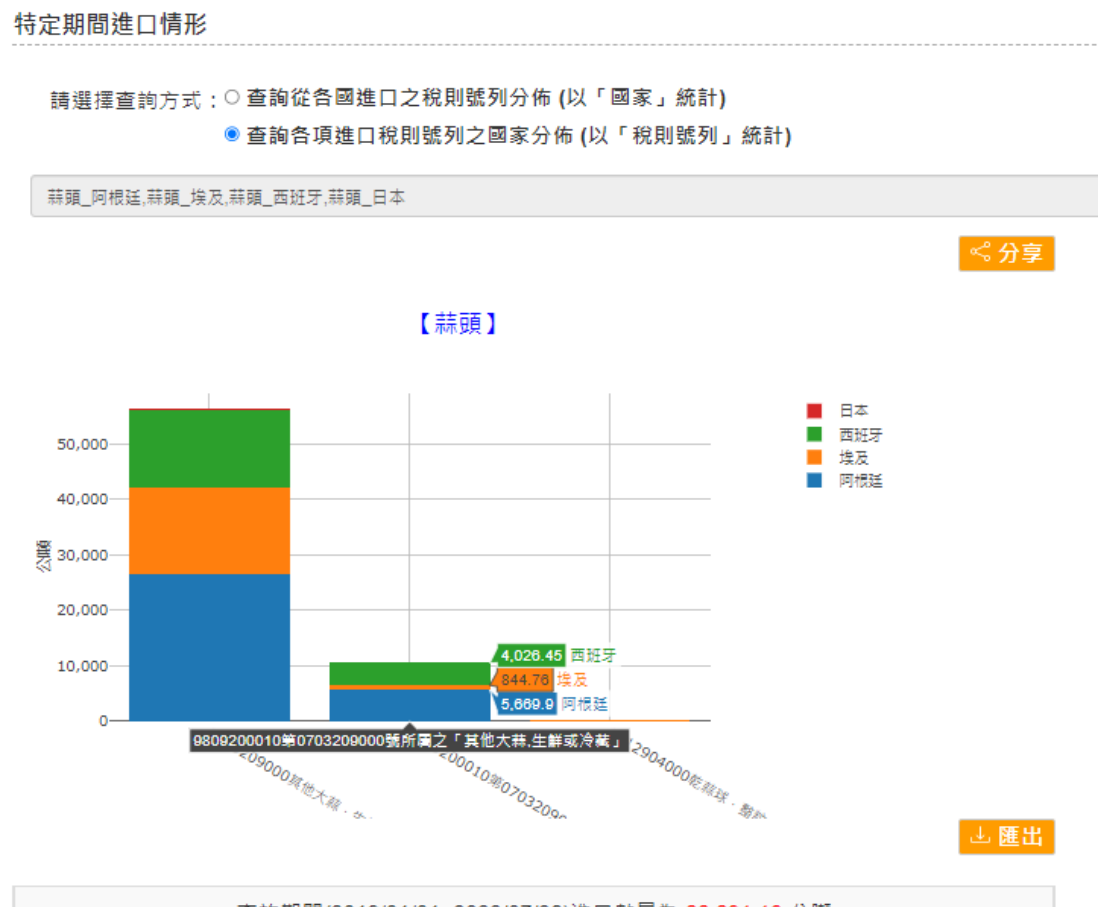

| 查詢期間(2019/01/01~2022/07/26)進口數量為 66,691.19 公噸 |                          |                                               |                                     |          |  |  |  |  |  |
|-----------------------------------------------|--------------------------|-----------------------------------------------|-------------------------------------|----------|--|--|--|--|--|
| 稅則號列                                          | 0703209000其他大<br>蒜,生鮮或冷藏 | 9809200010第0703209000<br>號所屬之「其他大蒜,生鮮或<br>冷藏」 | 0712904000乾蒜球,整<br>粒、切塊、切片、切碎或<br>粉 | 每日小<br>計 |  |  |  |  |  |
| 各稅則號列合<br>計(公噸)                               | 56,123.58                | 10,541.1                                      | 26.51                               | -        |  |  |  |  |  |
| 20190103                                      | *                        | 214.6                                         | *                                   | 214.6    |  |  |  |  |  |
| 20190104                                      | *                        | 288                                           | *                                   | 288      |  |  |  |  |  |

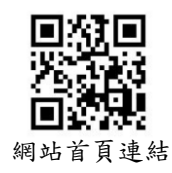

### (三)生產地圖

- ▶ 步驟1:參考本文件圖3、4之步驟1~3,點選生產地圖。
- ▶ 步驟2:系統另開視窗,出現以下頁面;選擇查詢條件後,點選 查詢。

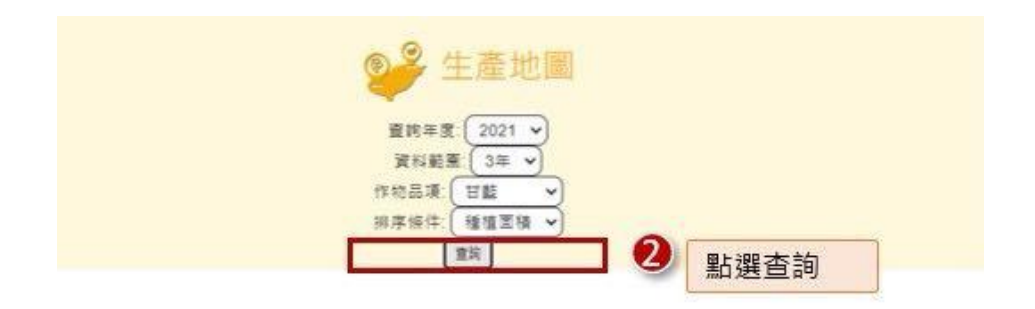

▶ 步驟3:呈現查詢結果,包括

(1) 2021 年種植面積前 10 大縣市

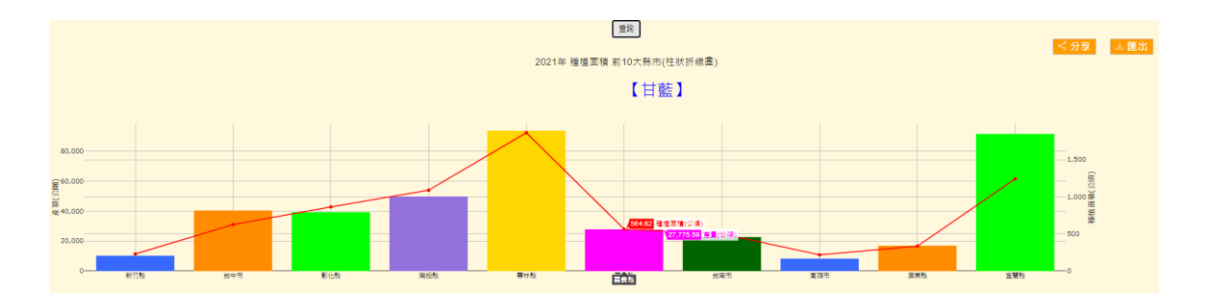

(2) 2021 年種植面積前 10 大縣市(地理區位圖)

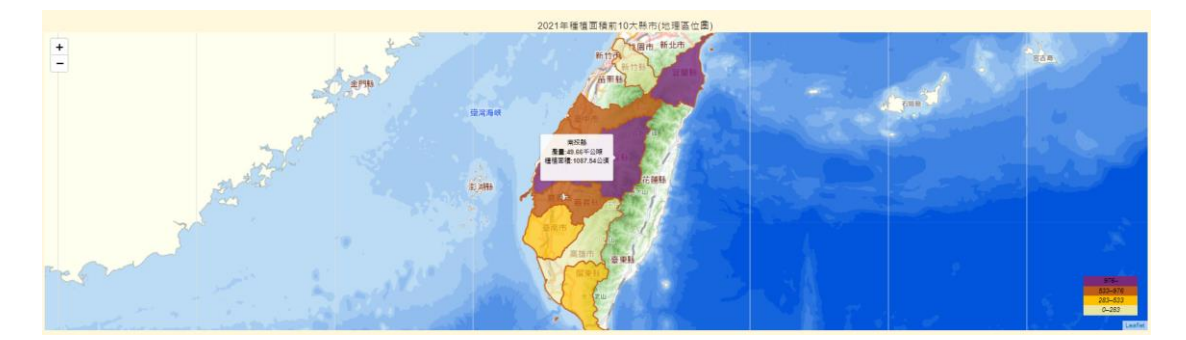

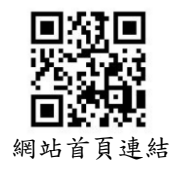

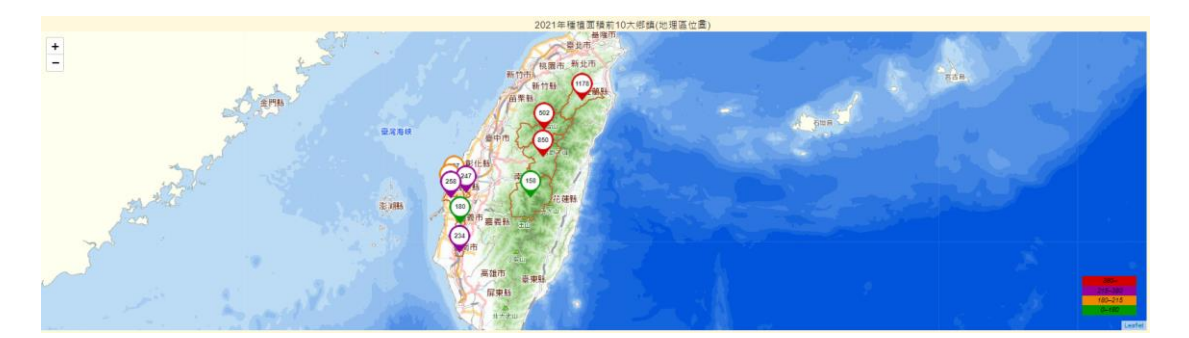

(3) 2021 年種植面積前 10 大鄉鎮(地理區位圖)

### (4) 2019-2021 年各縣市種植面積與產量

| 縣市  | 20       | 21        | 2020     |           | 20       | 19        | 2021年面積占比 |
|-----|----------|-----------|----------|-----------|----------|-----------|-----------|
| 項目  | 面積(公頃)   | 產量(公明)    | 面積(公頃)   | 產量(公明)    | 面積(公頃)   | 產量(公職)    |           |
| 雲林縣 | 1,861.2  | 93,459.34 | 1,821.54 | 87,849.77 | 1,891.88 | 86,846.85 | 22.64     |
| 宜蘭縣 | 1,240.55 | 91,314.87 | 1,302.46 | 93,816.53 | 1,276.55 | 94,444.87 | 15.09     |
| 南投懸 | 1,087.54 | 49,659.13 | 1,138.97 | 58,159.23 | 1,411.72 | 69,710.1  | 13.23     |
| 彰化懸 | 863.71   | 39,182.15 | 776.41   | 36,844.76 | 858.19   | 39,123.85 | 10.51     |
| 台中市 | 626.3    | 40,336.04 | 573.86   | 38,182.38 | 587.6    | 37,196.18 | 7.62      |

#### (5) 2019-2021 年前 20 大鄉鎮種植面積與產量

|     | <u>新20大</u> 鄉鎮(鍾儀園(橋) |           |         |           |          |           |           |  |  |  |
|-----|-----------------------|-----------|---------|-----------|----------|-----------|-----------|--|--|--|
| 鄉鎮  | 2021                  |           | 2020    |           | 2019     |           | 2021年面積占比 |  |  |  |
| 項目  | 面積(公頃)                | 產量(公職)    | 面積(公頃)  | 產量(公職)    | 面積(公頃)   | 產量(公職)    |           |  |  |  |
| 大同鄉 | 1,177.56              | 89,646.66 | 1,254.9 | 92,520.42 | 1,223.65 | 92,997.4  | 14.32     |  |  |  |
| 仁愛鄉 | 849.67                | 38,785.72 | 923.09  | 47,812.83 | 1,173.53 | 58,195.79 | 10.34     |  |  |  |
| 和平區 | 501.65                | 34,718.95 | 494.15  | 34,688.1  | 484.35   | 32,961.53 | 6.1       |  |  |  |

#### 四、作物名稱與代碼查詢

- (一)功能說明:本平臺為整合農糧相關資訊,邀請國內學者專家,共同 訂定『農糧作物統一代碼』,提供作物統一名稱、代碼相關資訊查 詢,並提供檔案下載。
- (二)編碼簡介:
  - 1. 編碼長度共17碼,其內容皆為數字0~9。
  - 17碼格式從左到右,切分成前置碼、大分類、中分類、植物 分類科別、小分類、品種別或加工產品別、產業應用。
  - 3. 前置碼(備用),1碼,供未來應用至其他產業,目前農糧類別

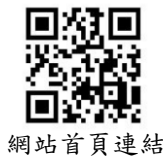

之編碼為0。

- 4. 大分類,2碼;包括:稻米類、蔬菜類、果樹類等。
- 中分類,2碼;例如:蔬菜類之葉菜類、莖菜類、根菜類、果菜類等。
- 植物分類科別,3碼,例如:十字花科、石蒜科、豆科、菊科等,如無植物分類科別則其編碼為000(例如蔬菜類-葉菜類 之其他葉菜即無植物分類科別)。
- 7. 小分類,3碼;例如:甘藍、萵苣、鳳梨、番石榴、玉米等。
- 品種別或加工產品別,數字4碼,例如:甘藍之[初秋]品種、 萵苣之[蘿美]品種、鳳梨之[金鑽]品種、番石榴之[珍珠芭]品 種、玉米之[糯米黑]品種等;如無區分品種則其編碼為0000。
- 產業應用,2碼,主要應用於花卉類,例如:種苗/瓶苗/球
   根、種子、切花、切葉等,如無產業應用則其編碼為00。

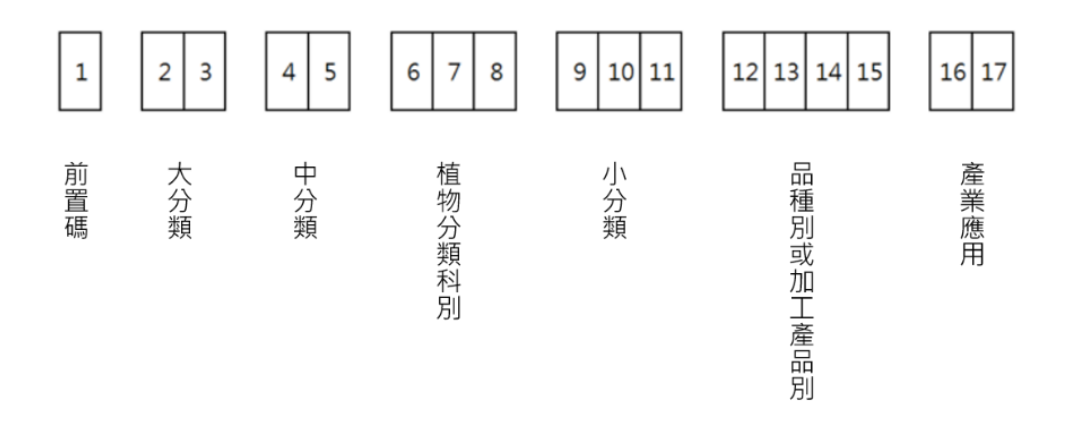

圖 5、作物統一代碼說明

#### (三)操作說明:

- ▶ 步驟1:於本平臺首頁上方點選「作物名稱代碼查詢」。
- ▶ 步驟 2:輸入查詢條件,可依農產品大分類、中分類、小分類等 條件或農產品名稱/別名等條件查詢。
- ▶ 步驟3:點選「查詢」,其結果即會呈現於下方。

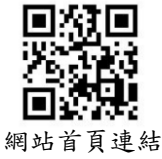

| <b>`</b> 農糧產銷資訊整合平臺    |                                                         | ▲ 回首更 🔎 問題反映 🕑 問卷調査 |      |
|------------------------|---------------------------------------------------------|---------------------|------|
|                        | 最新消息 重要農產品查詢                                            | 自選項目組合查詢 作物名稱代碼查該   | 常見問答 |
| 首頁 \ 作物名稱代碼查詢          |                                                         |                     |      |
| 農糧作物/農產品項              | <ul> <li>選擇篩選條件:例如輸入萵苣或選擇</li> <li>亦可不選擇任何條件</li> </ul> | 分類\                 |      |
| 分類 大分類                 | <ul> <li>✓ 中分類</li> <li>✓ 小分類</li> </ul>                |                     |      |
| 植物科別分類 植物科别分類          | Y                                                       |                     |      |
| 名稱/別名 萵苣               |                                                         |                     |      |
| 統一代碼                   |                                                         |                     |      |
| 查詢                     |                                                         |                     |      |
| 3 點選查詢,其結果即會<br>呈現於下方。 |                                                         |                     |      |

# ▶ 步驟4:右上方可點選圖示匯出查詢結果。

|     |     |     |        |           |                   | (                   |          |
|-----|-----|-----|--------|-----------|-------------------|---------------------|----------|
|     |     |     |        |           |                   | 可匯出查詢結果             |          |
| 大分類 | 中分類 | 小分類 | 植物科別分類 | 統一名稱      | 統一代碼              | 別名                  | 備註       |
| 蔬菜類 | 葉菜類 | 萵苣  | 菊科     | 萵苣        | 00201118020000000 |                     | 總稱       |
| 蔬菜類 | 葉菜類 | 高苣  | 菊科     | 高苣進口      | 00201118020000050 |                     |          |
| 蔬菜類 | 葉菜類 | 萵苣  | 菊科     | 萵苣-結球萵苣   | 00201118020000100 | 美生菜                 |          |
| 蔬菜類 | 葉菜類 | 萵苣  | 菊科     | 萵苣-蘿美     | 00201118020000300 | 蘿蔓、立生萵苣、直<br>立萵苣    |          |
| 蔬菜類 | 葉菜類 | 萵苣  | 菊科     | 萵苣-不結球萵苣  | 00201118020000400 | 福山萵苣、葉萵苣、<br>萵仔菜、A菜 |          |
| 蔬菜類 | 葉菜類 | 萵苣  | 菊科     | 萵苣-廣東菜    | 00201118020000500 |                     | 西洋型不結球萵苣 |
| 蔬菜類 | 葉菜類 | 萵苣  | 菊科     | 萵苣-本島圓葉萵苣 | 00201118020000600 |                     |          |
| 蔬菜類 | 葉菜類 | 萵苣  | 菊科     | 萵苣-本島尖葉萵苣 | 00201118020000700 | 尖葉萵苣、劍葉萵苣           |          |

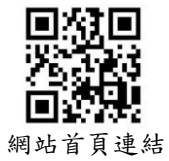